# A1. DADISP PROCESSING GUIDE N 9 3 - 26 9 4 9 DADISP PROCESSING GUIDE M. J. B. Rogers 7 October 1992

The following is a guide for DADiSP software, intended for use by the Lambda Point Experiment Team during and after the USMP-1 mission. DADiSP is a Data Analysis and Display Software developed and marketed by DSP Development Corporation, Cambridge, Massachusetts. This guide is intended to be used in addition to the DADiSP Worksheet User Manual and Reference Manual which are supplied by the company with the software. Technical support for DADiSP is available from DSP at (617) 577-1133.

Access to DADiSP on ACAP EGSE is being provided to the LPE team during USMP-1 for off-line processing of SAMS data.

# TO GET FROM DOS PROMPT TO DADISP WORKING ENVIRONMENT (A WORKSHEET)

| DISPLAY OR<br>HIGHLIGHTED OPTION                                                       | ACTION TO TAKE                                                                                                    | RESULT                           |
|----------------------------------------------------------------------------------------|----------------------------------------------------------------------------------------------------|----------------------------------|
| DOS PROMPT C:\>                                                                        | CD SAMS                                                                                                    | CHANGES TO SAMS<br>DIRECTORY     |
| C:\SAMS>                                                                               | DADISP                                                                                                    | OPENS DADISP SOFTWARE<br>PACKAGE |
| LIST OF AVAILABLE<br>LABBOOKS / <b>OPEN</b><br>HIGHLIGHTED ON BAR<br>MENU              | ENTER TO OPEN<br>LABBOOK AND TYPE<br>OR SELECT LABBOOK<br>OF INTEREST / SEE *<br>BELOW FOR OTHER<br>OPTIONS ON BAR<br>MENU | OPENS LABBOOK OF<br>INTEREST     |
| LIST OF DATASETS AND<br>WORKSHEETS /<br><b>WORKSHEET</b><br>HIGHLIGHTED ON BAR<br>MENU | ENTER TO OPEN<br>WORKSHEET, THE<br>WORKING<br>ENVIRONMENT / SEE<br>** BELOW FOR OTHER<br>OPTIONS ON BAR<br>MENU            | OPENS WORKSHEET OF<br>INTEREST   |

.

. . . . . .

1

1

#### \*BAR MENU OPTIONS UPON ENTERING DADISP

| *BAR MENU OPTION          | ASSOCIATED ACTION<br>/ OPTION | POTENTIAL USES         |
|---------------------------|-------------------------------|------------------------|
| OPEN                      | OPEN OPENS LABBOOK            |                        |
|                           | BASED ON CLICKED              | INTEREST               |
|                           | UPON OPTION OR                |                        |
|                           | TYPED SELECTION               |                        |
| CREATE                    | CREATES A NEW                 | CREATE LABBOOK FOR NEW |
|                           | LABBOOK                       | WORK                   |
| DIRECTORY MOVE TO DIFFERE |                               | ACCESS LABBOOKS SAVED  |
|                           | DOS DIRECTORY                 | IN LOCATION OTHER THAN |
|                           |                               | C:\DSP                 |
| UTILITIES                 | COPY - COPY                   | DO WORK WITH DIFFERENT |
|                           | LABBOOK                       | DATA BASED ON WORK IN  |
|                           |                               | ANOTHER LABBOOK        |
|                           | <b>DELETE</b> - DELETE        |                        |
|                           | LABBOOK                       |                        |
|                           | LOAD - LOAD                   | COMMAND FILES CAN BE   |
|                           | COMMAND FILE                  | WRITTEN TO PERFORM     |
|                           |                               | OPERATIONS             |
| EXIT                      | EXIT TO DOS                   |                        |

#### **\*\*BAR MENU OPTIONS UPON ENTERING A LABBOOK**

~

| <b>**BAR MENU OPTIONS</b> | ASSOCIATED ACTION /<br>OPTION | POTENTIAL USES          |
|---------------------------|-------------------------------|-------------------------|
| WORKSHEET                 | OPENS WORKSHEET               | WORKSHEETS ARE THE      |
|                           | BASED ON CLICKED              | BASIC WORKING           |
|                           | UPON OPTION OR                | ENVIRONMENT             |
|                           | TYPED SELECTION               |                         |
| UTILITIES                 | <b>DELETE - DELETE</b>        |                         |
|                           | SELECTED DATASET              |                         |
| • <u> </u>                | OR WORKSHEET                  |                         |
|                           | IMPORT (DATA)                 | IMPORT DATA FILE FROM   |
|                           |                               | DIRECTORY               |
|                           | EXPORT (DATA)                 | EXPORT DATA FILE TO     |
|                           |                               | DIRECTORY               |
|                           | COPY - COPY                   |                         |
|                           | SELECTED DATASET              |                         |
|                           | OR WORKSHEET                  |                         |
| INDEX                     | LISTS CONTENTS OF             | ALLOW USER TO SEE WHICH |
|                           | SELECTED DATASET              | DATA SERIES ARE IN A    |
|                           |                               | SELECTED DATASET        |
| CLOSE                     | CLOSES CURRENT                |                         |
|                           | LABBOOK                       |                         |

1

## **\*\*\*BAR MENU OPTIONS UPON ENTERING A WORKSHEET**

.

| ***BAR MENU OPTIONS | ASSOCIATED ACTION / | POTENTIAL USES           |
|---------------------|---------------------|--------------------------|
|                     | OPTION              |                          |
| LOAD                | LOADS AN EXISTING   | CONTINUE PREVIOUS WORK   |
|                     | WORKSHEET           | OR USE EXISTING          |
|                     |                     | WORKSHEET AS PROCESSING  |
|                     |                     | GUIDE                    |
| SAVE                | SAVES CURRENT       | SAVE FOR CONTINUED       |
|                     | WORKSHEET           | WORK OR AS PROCESSING    |
|                     |                     | GUIDE                    |
| ADD                 | ADD WINDOWS TO      | CALCULATIONS ARE         |
|                     | WORKSHEET           | PERFORMED AND PLOTTED    |
|                     |                     | IN SEPARATE WINDOWS      |
| REMOVE              | REMOVE WINDOWS      | REMOVE UNNECESSARY       |
|                     | FROM WORKSHEET      | WINDOWS AND CUSTOMIZE    |
|                     |                     | WORKSHEET STYLE          |
| ENTER               | ENTER WINDOW IN     | NECESSARY TO HAVE        |
|                     | WORKSHEET           | WINDOW SELECTED TO       |
|                     | ENVIRONMENT         | WORK IN IT; ALSO DONE BY |
|                     |                     | CLICKING IN WINDOW       |
| CLOSE               | CLOSES CURRENT      |                          |
|                     | LABBOOK             |                          |

- ----

- - - - -

#### FUNCTION KEYS FOR USE IN WORKSHEET ENVIRONMENT

| F1         | ON-LINE HELP                                                                                                    |
|------------|----------------------------------------------------------------------------------------------------|
| F2         | DISPLAY BACKGROUND (HEADER) INFORMATION FOR SELECTED<br>WINDOW (THESE VALUES ARE SET WHEN DATA FILE IS IMPORTED)                                                                                                    |
| F3         | ACTIVATES LINE EDITOR FOR SELECTED WINDOW                                                                                                    |
| F4         | OVERPLOT - ALLOWS SEVERAL WINDOWS TO BE PLOTTED IN ONE WINDOW                                                                                                    |
| F5         | TOGGLES THROUGH DIFFERENT AXIS SCALE OPTIONS                                                                                                    |
| <b>F6</b>  | PUTS VARIOUS GRIDS ON PLOT                                                                                                    |
| F7         | TOGGLES BETWEEN DIFFERENT DISPLAY OPTIONS (LINE PLOT, BAR                                                                                                    |
|            | GRAPH, TABLE VIEW)                                                                                                    |
| <b>F8</b>  | LOAD DATASET                                                                                                    |
| <b>F</b> 9 | SAVE DATASET                                                                                                    |
| F10        | ZOOM; ONCE ZOOMED, F9 PROVIDES CROSSHAIRS WHICH CAN BE<br>MOVED BY MOUSE OR ARROW KEYS FOR FINER CONTROL, F9<br>AGAIN LOCKS FIRST CROSSHAIRS AND PROVIDES A SECOND SET;<br>POSITIONS IN DATA FILE AND POSITION RELATIVE TO FIRST<br>CROSSHAIR, IF APPLICABLE, DISPLAYED AT BOTTOM OF SCREEN.<br>RIGHT MOUSE BUTTON OR ESC KEY REMOVES CROSSHAIRS AND<br>ZOOM. |

-----

#### MAIN MENU

HELP LOAD AND SAVE DATA EDIT/REDUCE DATA GRAPHICAL VIEWS CREATE NEW VIEW VIEW CONTROLS SET UNITS SET DELTA OFFSET SET COLORS SET SCALE INFORMATION

MATH AND MATRICES STATISTICS ANALYZE PEAK FFT ANALYSIS WORKSHEET PRINTS AND PLOTS OPTIONAL MODULES

#### **TYPICAL DADISP PROCESSING SCHEME FOR LPE DURING USMP-1**

#### SETTING UP A DADISP PROCESSING GUIDE

ENTER DADISP

**CREATE** LABBOOK - LPE\_GUIDE

**OPEN - LPE\_GUIDE** 

UTILITIES - IMPORT - DATA FILE (AT 250 Hz SAMPLING FREQUENCY) FORMED BY CONVERT ROUTINE, HEADER FILE SET UP BY CONVERT, CARRIAGE RETURN

WORKSHEET - ADD - 9 ENTER

- W1 CLICK IN W1 TO ACTIVATE WINDOW F8 TO LOAD X-AXIS SERIES IN W1, SELECT DATASET
- W2 W1-MEAN(W1) DEMEANS W1
- W3 (PSD(W2)/4)\*(LENGTH(W2))/250 CALCULATES AND PLOTS PSD OF DEMEANED DATA SUCH THAT  $(g_{rms})^2 = \int PSD$
- W4-W9 REPEAT WITH Y- AND Z- AXIS DATA
- SAVE PSD GUIDE

SAVES WORKSHEET TO BE USED AS PROCESSING GUIDE

SELECT EXIT/CLOSE FROM BAR MENU CLICK RIGHT MOUSE BUTTON HIT ESC KEY

THE ABOVE ARE THREE WAYS TO GET OUT OF DADISP

#### **TYPICAL DADISP PROCESSING SCHEME FOR LPE DURING USMP-1**

#### **USING A DADISP PROCESSING GUIDE**

#### **ENTER DADISP**

**OPEN - LPE\_GUIDE** 

UTILITIES - IMPORT - NEW DATA FILE

#### WORKSHEET - LOAD - PSD\_GUIDE

W1 - CLICK TO ACTIVATE

F8 - TO LOAD NEW X-AXIS SERIES FROM DATASET
W2/W3- NEW DATA WILL PROPAGATE THROUGH WINDOWS
CONTINUE BY LOADING Y- AND Z- AXIS DATA INTO W4 AND W7

#### ADDITIONAL PROCESSING

NARROW BAND SPECTRAL ANALYSIS CUMULATIVE SPECTRAL ANALYSIS NARROW BAND g<sub>rms</sub> DIFFERENCING OF SPECTRA COMPARISON OF SPECTRUM OF LONG TIME WINDOW TO AVERAGED SPECTRA OF SUCCESSIVE TIME WINDOWS

# **A2. ACAP POCC OPERATIONS PROCEDURES**

.

| <b>Desired</b> Operation/Information       | Procedure                                   |
|--------------------------------------------|---------------------------------------------|
| real-time sun ethernet address             | 128.158.29.121 (samson1)                    |
| real-time sun login                        | sams                                        |
| real-time sun password                     | *****                                       |
| real-time directories of interest          | /home/samson1/sams : working directory      |
|                                            | /home/samson1/sams/data: data directory     |
|                                            | note that data directory is a common        |
|                                            | directory with real-time 486                |
| play back sun ethernet address             | 128.158.29. (samson2)                       |
| play back sun login                        | sams                                        |
| play back sun password                     | ****                                        |
| play back directories of interest          | /home/samson2/sams : working directory      |
|                                            | /home/samson2/sams/data: data directory     |
|                                            | note that data directory is a common        |
|                                            | directory with real-time 486                |
| starting shell routine to run real-time or | type sams2rt, wait for data stream to start |
| playback recording/processing systems      |                                             |
| necessary input for initialization         | bias, temperature, a0, and a1 for x, y, z   |
|                                            | (can be changed anytime during run)         |

## ACAP Sun Operations for USMP-1

١

| recognizing data loss                  | status check should identify short term bad    |
|----------------------------------------|------------------------------------------------|
|                                        | data                                           |
|                                        | LOS will result in DQM status=3 response       |
|                                        | upon status check                              |
|                                        | LOS will also result in zero values being      |
|                                        | passed to peak value plots                     |
| formation of data files                | done automatically through shell program,      |
|                                        | default data file length is 5 minutes, can set |
|                                        | to lengths of 1 min to 60 min upon startup     |
|                                        | of shell routine or anytime during run;        |
|                                        | peak value data file default length is 30 min, |
|                                        | can set from 1 min to 60 min                   |
| data file format and naming convention | see attached sheets                            |

•

------

| <b>Desired</b> Operation/Information    | Procedure                                   |
|-----------------------------------------|---------------------------------------------|
| real-time 486 LOGIN                     | sams                                        |
| real-time 486 PASSWORD                  | *****                                       |
| play back 486 LOGIN                     | sams                                        |
| play back 486 PASSWORD                  | ****                                        |
| real-time 486 ethernet address          | 128.158.29.125 (delilah_1)                  |
| play back 486 ethernet address          | (delilah_2)                                 |
| directories of interest                 | c:\sams\acap processing directory           |
|                                         | e: data directory (common with sun \data)   |
| accessing (forming) data files from Sun | in acap directory type CONVERT to start     |
|                                         | program which prompts for start time, axes, |
|                                         | engineering, peak value, total time         |
|                                         | information                                 |
| starting and running dadisp             | see DADISP operations sheet                 |

- .

.

# ACAP 486 Operations for USMP-1

.

÷

## Sun Disk Storage Naming and Format Convention

### Engineering Unit (X, Y, and Z axis) data

Variable length files: 5 minute default, can be set to lengths 1 minute to 60 minutes

Name: RDHHMMSS.EU or PDHHMMSS.EU

where first character R denotes real-time data and P denotes playback data

the D denotes mission day and is a hex character

hours, minutes, and seconds (HHMMSS) are ASCII characters

File type: binary

Units:

•

| Format: | T <sub>1</sub> (hhmmss) |
|---------|-------------------------|
|         | TEMP <sub>x,y,z</sub>   |
|         | $X_1$                   |
|         | Y.                      |
|         | A2                      |
|         | X <sub>3</sub>          |
|         |                         |
|         | _                       |
|         | •                       |
|         |                         |
|         | X <sub>250</sub>        |
|         | Y <sub>1</sub>          |
|         | Y <sub>2</sub>          |
|         | v<br>v                  |
|         | 13                      |
|         | •                       |
|         |                         |
|         |                         |
|         | V                       |
|         | 1 250                   |
|         | $Z_1$                   |
|         | $Z_2$                   |
|         | 7.                      |
|         | 23                      |
|         | •                       |
|         |                         |
|         | _                       |
|         | 7                       |
|         | <sup>4</sup> 250        |
|         | STATUS WORDS            |

----

**.**....

# Peak Value Data $(X_{1MAX}^2+Y_{1MAX}^2+Z_{1MAX}^2)^{1/2}$

Variable length files: 30 minute default, can be set to lengths 1 minute to 60 minutes

Name: RDHHMMSS.MA or PDHHMMSS.MA

where first character  $\mathbf{R}$  denotes real-time data and  $\mathbf{P}$  denotes playback data

the D denotes mission day and is a hex character

hours, minutes, and seconds (HHMMSS) are ASCII characters

File type: Floating point

Units:

Format:

| TI             | $(X_{1MAX}^{2}+Y_{1MAX}^{2}+Z_{1MAX}^{2})^{1/2}$ |
|----------------|--------------------------------------------------|
| T <sub>2</sub> | $(X_{1MAX}^2 + Y_{1MAX}^2 + Z_{1MAX}^2)^{1/2}$   |
| T <sub>3</sub> | $(X_{1MAX}^{2}+Y_{1MAX}^{2}+Z_{1MAX}^{2})^{1/2}$ |
| •              | $(X_{1MAX}^{2}+Y_{1MAX}^{2}+Z_{1MAX}^{2})^{1/2}$ |
| •              | $(X_{1MAX}^{2}+Y_{1MAX}^{2}+Z_{1MAX}^{2})^{1/2}$ |
| •              | $(X_{1MAX}^{2}+Y_{1MAX}^{2}+Z_{1MAX}^{2})^{1/2}$ |

.....

# A3. ACAP POCC MALFUNCTIONS PROCEDURES

| MALFUNCTION                | PROCEDURE                              |
|----------------------------|----------------------------------------|
|                            |                                        |
| REAL-TIME SUN SYSTEM CRASH | 1) RE-BOOT R/T SYSTEM                  |
| WHILE AOS                  | a) RE-BOOT SUCCESSFUL - CONTINUE AS    |
| <b>R/T DATA FLOWING</b>    | IS                                     |
| NO P/B DATA FLOWING        | b) RE-BOOT UNSUCCESSFUL - PROCEED      |
|                            | TO STEP 2)                             |
|                            |                                        |
|                            | 2) EXIT AND RESTART DATA COLLECTION    |
|                            | PROGRAM ON P/B SUN SO THAT IT IS SET   |
|                            | TO RECEIVE R/T DATA (NECESSARY FOR     |
|                            | APPROPRIATE FILE NAMES)                |
|                            |                                        |
|                            | 3) SWITCH REAL-TIME DATA FLOW          |
|                            | BETWEEN SUN SYSTEMS                    |
|                            |                                        |
|                            | 4) RE-BOOT CRASHED SUN                 |
|                            | a) RE-BOOT SUCCESSFUL - RESTART DATA   |
|                            | COLLECTION PROGRAM ON RE-BOOTED SUN    |
|                            | TO RECEIVE P/B DATA (DO NOT SWITCH     |
|                            | BACK UNLESS ANOTHER PROBLEM COMES      |
|                            | UP OR THERE IS A CONVENIENT TIME TO DO |
|                            | SO, i.e. LOS AND NO R/T OR P/B DATA    |
|                            | FLOWING)                               |
|                            |                                        |
|                            | b) RE-BOOT UNSUCCESSFUL - LEAVE SET-   |
|                            | UP AS IS AND CONTINUE TO TRY SUN RE-   |
|                            | BOOT; MAY BE NECESSARY TO CONTACT EB   |
|                            | LAB PERSONNEL OR SUN TECHNICAL         |
|                            | SUPPORT FOR ADVICE; NOTE THAT THIS     |
|                            | MEANS THAT P/B DATA CANNOT BE          |
|                            | KECEIVED SU ARRANGE TO HAVE P/B DATA   |
|                            | SENT AFTER SUN RE-BOOTED (SUBMIT A     |
|                            | PDRF THROUGH LPE WHEN SUN RE-BOOTED;   |
|                            | MUST KEEP TRACK OF LOS TIMES WHILE     |
|                            | SUN IS DOWN)                           |

| REAL-TIME SUN SYSTEM CRASH<br>WHILE LOS<br>NO R/T DATA FLOWING<br>NO P/B DATA FLOWING | <ol> <li>MORE THAN 5 MINUTES TO AOS         <ul> <li>a) RE-BOOT REAL-TIME SUN WITHOUT<br/>SWITCHING DATA FLOW</li> <li>b) RE-BOOT SUCCESSFUL - CONTINUE AS IS</li> <li>c) RE-BOOT UNSUCCESSFUL - FOLLOW R/T<br/>CRASH WHILE AOS PROCEDURE STARTING<br/>AT STEP 2)</li> </ul> </li> </ol> |
|---------------------------------------------------------------------------------------|----------------------------------------------------------------------------------------------------|
|                                                                                       | 2) LESS THAN 5 MINUTES TO AOS<br>FOLLOW R/T CRASH WHILE AOS PROCEDURE<br>STARTING AT STEP 1)                                                                                                    |
| REAL-TIME SUN SYSTEM CRASH<br>WHILE LOS<br>NO R/T DATA FLOWING<br>P/B DATA FLOWING    | 1) LESS THAN 5 MINUTES TO AOS - FOLLOW<br>PROCEDURES FOR R/T CRASH WHILE AOS<br>STARTING AT STEP 1)                                                                                                    |

NOTE THAT SUN CRASH RECOVERY PROCEDURES ARE BASED ON THE ASSUMPTION THAT RECEIVING REAL-TIME DATA IS A HIGHER PRIORITY THAN PLAY BACK DATA

| MALFUNCTION                 | PROCEDURE                           |  |  |
|-----------------------------|-------------------------------------|--|--|
|                             |                                     |  |  |
| PLAY BACK SUN SYSTEM CRASH  | 1) RE-BOOT PLAY BACK SUN            |  |  |
| • R/T DATA FLOWING          | 2) ONCE SYSTEM IS RUNNING, HAVE LPE |  |  |
| <b>R/T DATA NOT FLOWING</b> | SUBMIT A PDRF (OD) TO RECOVER ANY   |  |  |
|                             | LOST DATA                           |  |  |

.

.

,

ł

;

| MALFUNCTION                      | PROCEDURE                                     |
|----------------------------------|-----------------------------------------------|
|                                  |                                               |
| REAL-TIME SUN MONITOR            | 1) REPLACE R/T MONITOR WITH SPARE             |
| FAILURE                          | 2) RECONFIGURE R/T SYSTEM AND MONITOR         |
| <b>R/T DATA FLOWING OR NOT</b>   | AS NEEDED                                     |
| <b>P/B DATA FLOWING OR NOT</b>   |                                               |
|                                  |                                               |
| PLAY BACK SUN MONITOR            | 1) HOOK UP SPARE MONITOR TO P/B SUN           |
| FAILURE                          | 2) RECONFIGURE P/B SYSTEM AND MONITOR         |
| <b>R/T DATA FLOWING</b>          | AS NEEDED                                     |
| P/B DATA FLOWING OR NOT          |                                               |
| <b>REAL-TIME 486 MONITOR</b>     | HOOK UP SPARE FROM DATA CENTER                |
| FAILURE                          |                                               |
| PLAY BACK 486 MONITOR            | HOOK UP SPARE FROM DATA CENTER                |
| FAILURE                          |                                               |
| OFF-LINE 486 MONITOR FAILURE     | HOOK UP SPARE FROM DATA CENTER                |
| <b>REAL-TIME SUN FILE SERVER</b> | 1) RE-BOOT R/T SUN                            |
| FAILURE                          | a) RE-BOOT SUCCESSFUL - CONTINUE AS IS        |
|                                  | b) RE-BOOT BRINGS SYSTEM UP BUT FILE          |
|                                  | SERVER STILL SEEMS TO BE DOWN                 |
| -                                | i) CONTACT SUN TECHNICAL SUPPORT              |
|                                  | ii) CONTACT DIANE JOHNSON AT SUN TO           |
|                                  | BORROW ONE                                    |
| PLAY BACK SUN FILE SERVER        | 1) RE-BOOT P/B SUN                            |
| FAILURE                          | a) <b>RE-BOOT SUCCESSFUL</b> - CONTINUE AS IS |
|                                  | b) RE-BOOT BRINGS SYSTEM UP BUT FILE          |
|                                  | SERVER STILL SEEMS TO BE DOWN                 |
|                                  | i) CONTACT SUN TECHNICAL SUPPORT              |
|                                  | ii) CONTACT DIANE JOHNSON AT SUN TO           |
|                                  | BORROW ONE                                    |

|                          | _        |                                              |  |  |
|--------------------------|----------|----------------------------------------------|--|--|
| REAL-TIME SUN TAPE DRIVE | 1)       | COORDINATE SCHEDULING OF TAPE                |  |  |
| FAILURE                  |          | ARCHIVING SO THAT ONE TAPE DRIVE CAN         |  |  |
|                          |          | BE USED FOR BOTH R/T AND P/B                 |  |  |
|                          | 2)       | SHOULD BOTH TAPE DRIVES FAIL                 |  |  |
|                          |          | a) CONTACT SUN TECHNICAL SUPPORT             |  |  |
|                          |          | b) CONTACT DIANE JOHNSON AT SUN TO           |  |  |
|                          |          | BORROW ONE                                   |  |  |
| PLAY BACK SUN TAPE DRIVE | 1)       | COORDINATE SCHEDULING OF TAPE                |  |  |
| FAILURE                  |          | ARCHIVING SO THAT ONE TAPE DRIVE CAN         |  |  |
|                          |          | BE USED FOR BOTH R/T AND P/B                 |  |  |
|                          | 2)       | SHOULD BOTH TAPE DRIVES FAIL                 |  |  |
|                          |          | a) CONTACT SUN TECHNICAL SUPPORT             |  |  |
|                          |          | b) CONTACT DIANE JOHNSON AT SUN TO           |  |  |
|                          |          | BORROW ONE                                   |  |  |
| REAL-TIME 486 CRASH      | 1)       | REBOOT R/T 486                               |  |  |
|                          | 2)       | <b>RE-BOOT SUCCESSFUL - CONTINUE AS IS</b>   |  |  |
|                          | 3)       | <b>RE-BOOT UNSUCCESSFUL - SWITCH R/T AND</b> |  |  |
|                          |          | OFF-LINE 486 AND BRING IN SPARE FROM         |  |  |
|                          |          | DATA CENTER                                  |  |  |
| PLAY BACK 486 CRASH      | 1)       | REBOOT P/B 486                               |  |  |
|                          | 2)       | <b>RE-BOOT SUCCESSFUL - CONTINUE AS IS</b>   |  |  |
|                          | 3)       | RE-BOOT UNSUCCESSFUL - SWITCH P/B AND        |  |  |
|                          |          | OFF-LINE 486 AND BRING IN SPARE FROM         |  |  |
|                          |          | DATA CENTER                                  |  |  |
| OFF-LINE 486 CRASH       | 1)       | REBOOT OFF-LINE 486                          |  |  |
|                          | 2)       | <b>RE-BOOT SUCCESSFUL - CONTINUE AS IS</b>   |  |  |
|                          | 3)       | <b>RE-BOOT UNSUCCESSFUL - BRING IN SPARE</b> |  |  |
|                          | <u> </u> | FROM DATA CENTER                             |  |  |
| VIDEO RECORDER FAILURE   | •        | SWITCH WITH SPARE FROM DATA CENTER           |  |  |

A-19

:

.

| MALFUNCTION               | PROCEDURE                               |  |  |
|---------------------------|-----------------------------------------|--|--|
|                           |                                         |  |  |
| INTERRUPTED DATA FLOW     | 1) CHECK DATA BOX FOR DATA FLOW         |  |  |
| NOTED ON REAL-TIME SYSTEM | INDICATION                              |  |  |
| (BESIDES LOS)             | a) DATA FLOW LIGHT NOT FLASHING         |  |  |
|                           | (DATA NOT FLOWING) - MAKE SURE DATA     |  |  |
|                           | ARE EXPECTED ON PARTICULAR SYSTEM       |  |  |
|                           | (i.e., CHECK FOR AOS/LOS SITUATION); IF |  |  |
|                           | DATA ARE EXPECTED, CONTACT SYS CON      |  |  |
|                           | ON POCC OPS LOOP                        |  |  |
|                           | b) DATA FLOW LIGHT IS FLASHING, BUT     |  |  |
|                           | DATA BEING RECEIVED IS "BAD,"           |  |  |
|                           | i) CONTACT SAMS TEAM (SCI LOOP 2)       |  |  |
|                           | TO CHECK IF THIS IS A SAMS RECORDING    |  |  |
|                           | PROBLEM, IF SO LET SAMS HANDLE IT       |  |  |
|                           | ii) IF NOT A SAMS SYSTEM PROBLEM,       |  |  |
|                           | AND STILL RECEIVING "BAD" DATA,         |  |  |
|                           | CONTACT SYS CON ON POCC OPS LOOP        |  |  |
|                           | c) DATA FLOW LIGHT IS FLASHING, BUT     |  |  |
|                           | NO DATA BEING RECEIVED, PROBABLY        |  |  |
|                           | EGSE PROBLEM                            |  |  |
|                           | i) CHECK COMPUTER CONNECTIONS           |  |  |
|                           | AND HIGHTEN LOUSE PARTS, AS             |  |  |
|                           | NECESSARI                               |  |  |
|                           | and DESTADT                             |  |  |
|                           | AND RESTART                             |  |  |
|                           | AND RE POOT SYSTEM                      |  |  |
|                           | W FOLLOW MAL PROCEDURES FOR             |  |  |
| -                         | SYSTEM CRASH FOR APPROPRIATE R/T -      |  |  |
|                           | P/B DATA FLOW SITUATION                 |  |  |
|                           | v) CALL SOMEONE                         |  |  |
|                           |                                         |  |  |
|                           | 2) SUBMIT OD PDRF THROUGH LPE FOR LOST  |  |  |
|                           | DATA                                    |  |  |

| SWITCHING SUN SYSTEMS      | 1) SWITCH CHANNELS ON CONTROL BOARD    |
|----------------------------|----------------------------------------|
| BETWEEN REAL-TIME AND PLAY | 2) REQUEST SWITCH FROM SYS CON ON POCC |
| BACK DATA                  | OPS LOOP                               |

| MALFUNCTION           | PROCEDURE                               |  |  |
|-----------------------|-----------------------------------------|--|--|
|                       |                                         |  |  |
| VIDEO FAILURE         | SUBMIT VIDEO PDRF                       |  |  |
|                       | • FORMS IN ACAP OPERATIONS NOTEBOOK     |  |  |
| HVODS FAILURE         | • FOLLOW PROCEDURE IN POH - SOP 1.7.1 - |  |  |
|                       | CONTACT MARSHALL COMM ON POCC OPS       |  |  |
|                       | LOOP                                    |  |  |
| POCC TERMINAL FAILURE | • FOLLOW PROCEDURE IN POH - SOP 1.7     |  |  |

\*\*NOTE - SEE TABLE 1.7-I (p. 1.7-2) IN POH FOR SUMMARY OF PROCEDURES FOR POCC EQUIPMENT PROBLEMS

ł

### **AP POCC LOGBOOK**

| ET | •        | LOG NOTE                                       |  |  |  |
|----|----------|------------------------------------------------|--|--|--|
|    |          | SIMULATION START                               |  |  |  |
| T: | •        |                                                |  |  |  |
|    |          |                                                |  |  |  |
| S  | GMT:     |                                                |  |  |  |
| 2  | <u> </u> |                                                |  |  |  |
|    |          | ORBITER TO REACH CONJUNCTION WITH TURKISH      |  |  |  |
|    |          | SATELLITE AT 4/23; MANEUVER WILL BE            |  |  |  |
|    |          | NECESSARY; OMS BURN OR PRCS BURN PROPOSED      |  |  |  |
|    |          | FOR IMU ALIGN PERIOD SCHEDULED AT 4/19; IF     |  |  |  |
|    |          | WAIT LONGER THAN THAT, WILL HAVE TO DO         |  |  |  |
|    |          | BIGGER BURN.                                   |  |  |  |
|    |          | PROPOSED BURN IS +X PRCS OF 2 FT/SEC, DURATION |  |  |  |
|    |          | 1-2 SEC                                        |  |  |  |
|    |          | REQUEST FROM LPE TO INFORM THEM OF             |  |  |  |
|    |          | ACCELERATION PEAK VALUES ASSOCIATED WITH       |  |  |  |
|    |          | MANEUVER                                       |  |  |  |
|    |          | CALLED SIM SUP (0424) TO REQUEST GUIDANCE ON   |  |  |  |
|    |          | PROVIDING LPE WITH ACCELERATION VALUES (CAN    |  |  |  |
|    |          | BE GET ESTIMATED VALUES FROM ANYONE);          |  |  |  |
|    |          | RESPONSE WAS TO MAKE OUR OWN ESTIMATE          |  |  |  |
|    |          | CONTACT POL TO REQUEST INFORMATION ON          |  |  |  |
|    |          | UPCOMING MANEUVER BURN: PRCS 1-2 FT/SEC,       |  |  |  |
|    |          | DURATION OF A COUPLE OF SECONDS, STILL SET     |  |  |  |
|    |          | FOR 4/19                                       |  |  |  |
|    |          | IMU ALIGN TO OCCUR AFTER MANEUVER              |  |  |  |
| )9 |          | PRCS MANEUVER START                            |  |  |  |
|    |          | INFORMED BY SIM TEAM TO NOTIFY ANYONE WHO      |  |  |  |
|    |          | INQUIRES THAT PRCS BURN CAUSED LARGER THAN     |  |  |  |
|    |          | EXPECTED ACCELERATIONS                         |  |  |  |

A-22 A-23

ORNAL PAGE IS OF POOR QUALITY

.

### **A5. ACAP STANDARD PDRF FORM**

# PDRF FORM (VIDEO)

| PDRF                                  | USMP-1                                 | Ν        | IET:             |     |      |
|---------------------------------------|----------------------------------------|----------|------------------|-----|------|
| ABCD-000                              |                                        |          |                  |     |      |
| Opt:                                  |                                        |          |                  |     |      |
| PHONE<br>(205)544-8697                | ROOM AUTHOR<br>SOA-M                   | NEEDED   | REQUEST<br>VIDEO |     |      |
| START/STOP DATA T                     | IME: GMT/MET                           | START:   | STOP:            |     |      |
| VIDEO SOURCE:                         | NASA SELECT                            | PB DIST: | (MONITOR/G       | SE) |      |
| PBAUD: (VV or VV/O                    | ) DUB: (W or W/O                       | TIMING)  | TAPE TYPE:       | VHS | 3/4" |
| USER COMMENTS:                        |                                        |          |                  |     |      |
|                                       |                                        |          |                  |     | -    |
|                                       |                                        |          |                  |     |      |
|                                       |                                        |          |                  |     |      |
|                                       |                                        |          |                  |     |      |
|                                       |                                        | 0-0      |                  |     |      |
| · · · · · · · · · · · · · · · · · · · | ·                                      | 3=0      |                  |     | >    |
| DFA ACTION PRIC                       | ORITY- EXECUTE:                        | START    | STOP             |     |      |
| DFA NOTES:                            |                                        |          |                  |     |      |
|                                       |                                        |          |                  |     |      |
| ACTIONEE MTV                          | IMPLEMENTED                            | CLOSEO   | JT               |     |      |
| NOTES                                 | ······································ |          | T. T             |     |      |
|                                       |                                        |          |                  |     |      |
|                                       |                                        |          |                  |     |      |

E=REVIEW J=STATUS K=CATEG L=MESSAGES M=STATISTICS N=READ Y=MORE Z=MENU